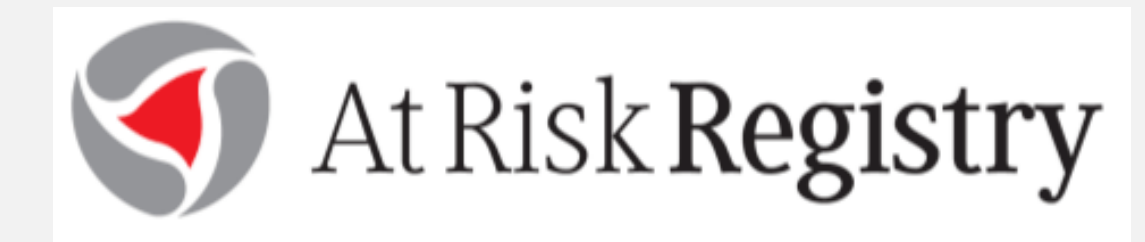

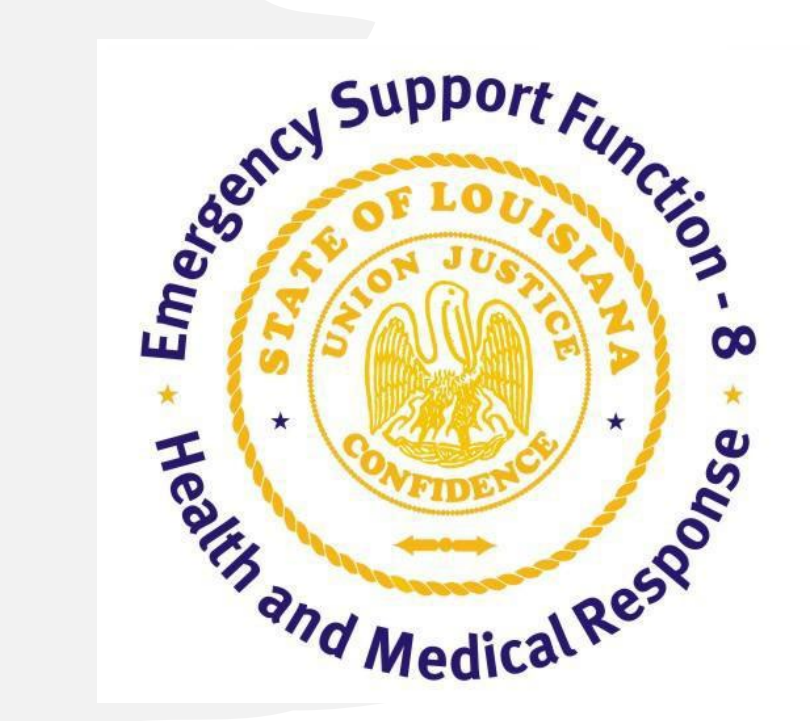

### Basic Training for Uploading Patients June 2023

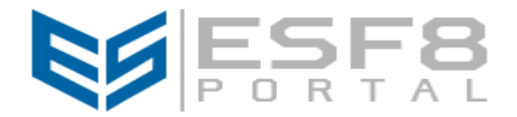

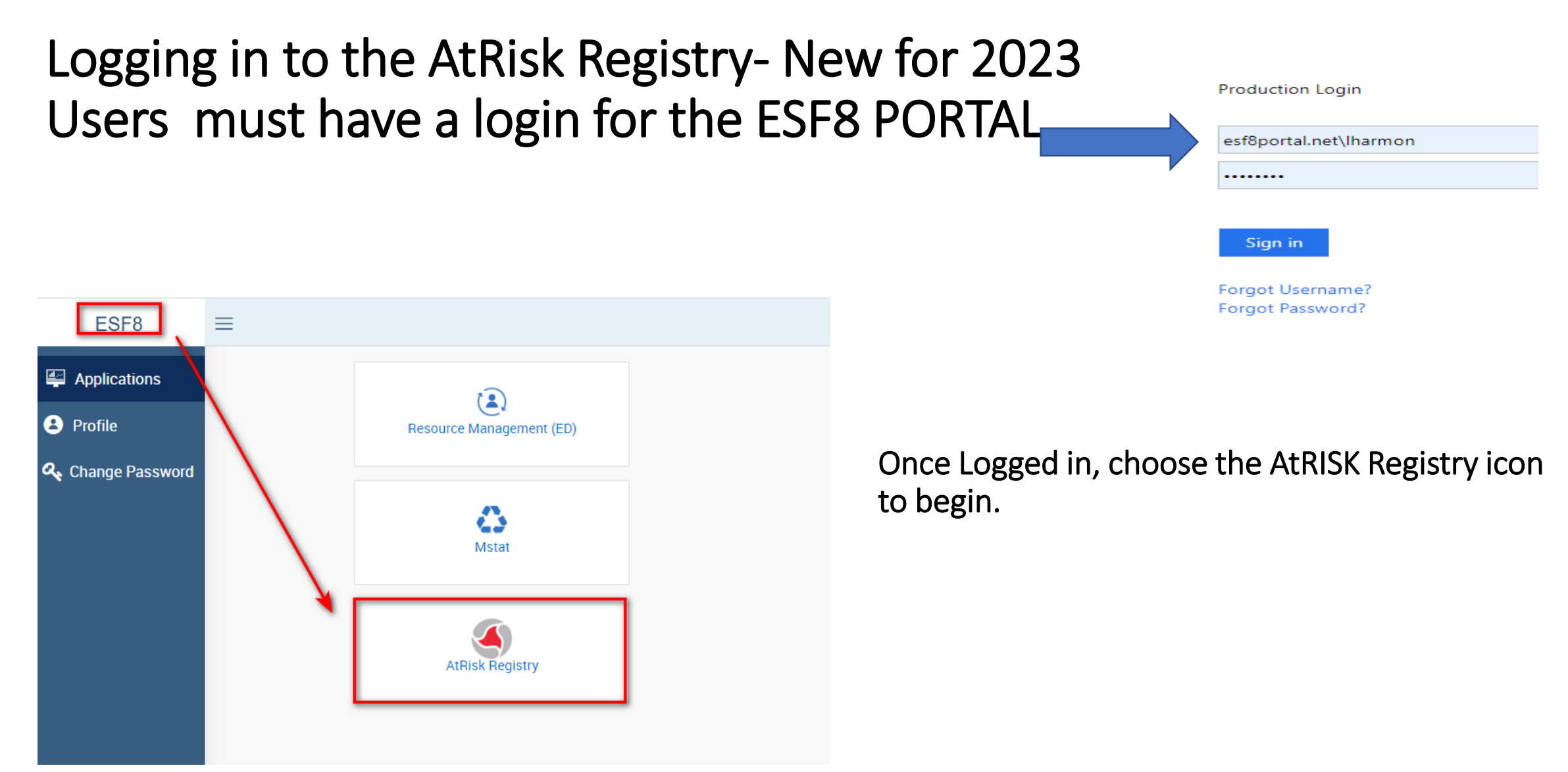

### Event Verification and Downloading the Latest Template

|        | WATCHPOINT<br>AtRisk Registry                        |                      |                            |                                          |          |               |                            |           |  |  |  |
|--------|------------------------------------------------------|----------------------|----------------------------|------------------------------------------|----------|---------------|----------------------------|-----------|--|--|--|
| Patier | Patients (Expanded)                                  |                      |                            |                                          |          |               |                            |           |  |  |  |
| de     | dd New Record Progress Note Bulk Edit                |                      |                            |                                          |          |               |                            |           |  |  |  |
| Pa     | e 1 of 1. (37 row                                    | ıs)                  | Clicken                    | dua nala sun h                           |          |               |                            |           |  |  |  |
| Dra    | g and drop colun                                     | nn header here to    |                            | aropaown ta                              |          |               |                            |           |  |  |  |
|        | Originating Hos                                      | Orig. Hosp. Pho      | Location                   | ocation Last Name First Name o select Ev |          |               | ded by the                 | Gende     |  |  |  |
|        | Beauregard (337) 462-                                |                      | At Originating<br>Hospital | Anice                                    | Stacy    | Designa       | ated Regiona<br>ordinator. | l<br>Fema |  |  |  |
|        |                                                      |                      |                            | Band                                     | Margaret |               |                            | Jnkno     |  |  |  |
| C      | lick on drope<br>select <b>Pati</b>                  | down to<br>ents      | At Originating<br>Hospital | Burnheart                                | Nancy    | B000253750    | Inpatient 222              | Unkno     |  |  |  |
| (E     | Expanded)                                            | ) for the<br>lation. | At Originating<br>Hospital | Elter                                    | Cynthia  | AL006418669   | 3132<br>Med/surg           | Fema      |  |  |  |
|        |                                                      |                      | At Originating<br>Hospital | Flowers                                  | Rodney   | B000218401    | Inpatient 237              | Male      |  |  |  |
|        | CHRISTUS<br>Oschner St.<br>Patrick<br>Hospital       | 3374917730           | At Originating<br>Hospital | Gary                                     | Delores  | AL006419321   | 5112<br>Med/Surg           | Fema      |  |  |  |
|        | Cornerstone<br>Hospital of<br>Southwest<br>Louisiana |                      | At Originating<br>Hospital | Jones                                    | Cyrus    | Pt. MR# cor01 | 302                        | Unkno     |  |  |  |
|        |                                                      |                      |                            |                                          | 1        |               |                            |           |  |  |  |

# Always check the Event Name and for the latest template in the registry.

| Choose Action                                                                                                    |                    |             |                   |
|----------------------------------------------------------------------------------------------------|--------------------|-------------|-------------------|
| Patient Actions<br>Patients                                                                                                    | 2023 MIEP Exercise | ~           | - Select a Report |
| Patients (Expanded)                                                                                                    |                    |             |                   |
| Edit Patient Locations                                                                                                    | alk Edit           |             |                   |
| Edit Patient Flight Info                                                                                                    |                    |             |                   |
| Edit Patient Demographics                                                                                                    |                    |             |                   |
| Local MCI Patient Tracking                                                                                                    | up results.        |             |                   |
| Patient Location Summary                                                                                                    |                    | First Name  |                   |
| Edit NICU Patient Status                                                                                                    |                    |             |                   |
| Patient Location Summary<br>Edit NICU Patient Status<br>Form 1 Audit Review<br>Edit Patient Reception<br>JPATS Consolidated Patient Trackin |                    | Kim         |                   |
|                                                                                                    |                    | Dawn        |                   |
| EMS Actions                                                                                                    |                    | Kimberly    |                   |
| EMS Patient Movement                                                                                                    |                    | kim         |                   |
| Hospital Actions                                                                                                    |                    | Jovan       |                   |
| Add/Edit/Delete Hospitals                                                                                                    |                    | Rosanna     |                   |
| Add/Edit/Delete Hospitals<br>Hospital Status                                                                                                | -                  | Keith       |                   |
| Add/Edit/Delete Events                                                                                                    |                    | Keion       |                   |
| Download / Upload                                                                                                    | 1.                 | Kim         |                   |
| Download Patient Template                                                                                                    |                    | Jovan       |                   |
| Upload Patients                                                                                                    |                    | Jovan       |                   |
| Upload JPATS Tracking                                                                                                    |                    | Rosanna     |                   |
| Download TLICS Forms                                                                                                    |                    | Hector      |                   |
| Upload Manifest                                                                                                    |                    | Hector15    |                   |
| Download JPATS Tracking File                                                                                                    |                    | Hector1     |                   |
| Download WPARR Regional Report                                                                                                    |                    | Bredrickson |                   |
| Admin Actions                                                                                                    |                    |             |                   |

# Download to a folder you can find or your desktop!

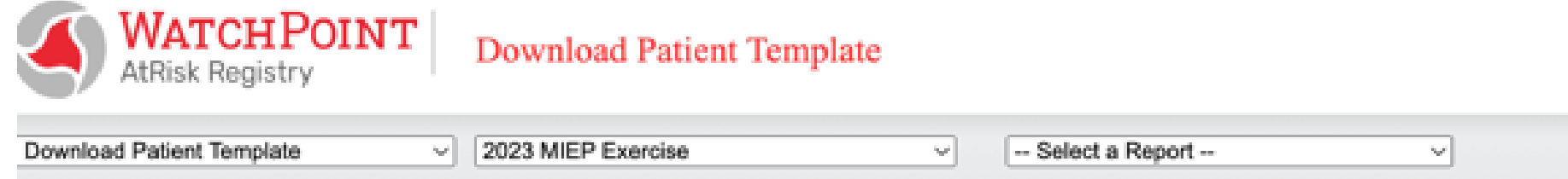

Please click on the link below to download a template XLS file. The file contains fields needed to import data into our database. Open the Excel, and add rows as needed. When finished, please save the file on your computer, and upload it by selecting the appropriate action f Chose Action -- " menu, above

Download

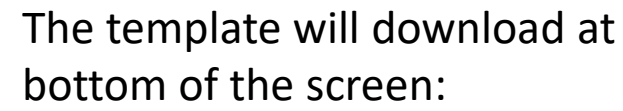

patients\_field (11).xls  $\sim$ 

# Priority Fields:

Align with **Attachment A** of the user guide.

Several fields are self explanatory and can be cut and pasted using the EPIC download file, if that process is automated for your facility:

- o Last Name
- First Name
- Medical Record Number
- $\circ$  Gender
- History includes information such as dialysis and medical equipment dependencies
- Room number unit type + room #
- Weight (defaults to lbs.)
- o DOB
- Diagnosis including vent, cardiac monitor or other electric devices
- Disposition this will default to "Shelter in Place" and can be managed individually or in bulk after initial upload

| 1         | 2          | 3      | 4          | 5       | 6      | 7               | 8    | 9           | 10         | 11          | 12          | 13        | 14        | 15         | 16        | 17           |
|-----------|------------|--------|------------|---------|--------|-----------------|------|-------------|------------|-------------|-------------|-----------|-----------|------------|-----------|--------------|
| last_name | first_name | mr_num | gender     | history | weight | weight_uni      | dob  | ventilator_ | cardiac_mo | other_elect | respiratory | emergency | emergency | emergency_ | diagnosis | disposition  |
| text      | text       | text   | ('Unknown' | text    | number | ('lbs','kgs','g | date | ('1','0')   | ('1','0')  | text        | text        | text      | text      | text       | text      | ('MIEP Evac' |
|           |            |        |            |         |        |                 |      |             |            |             |             |           |           |            |           |              |

Reminder! Save your completed file in an easily remembered file. *Suggestion, save it to "Desktop".* 

### **Uploading Patient Census**

| Patients<br>Edit I<br>Form<br>Edit F | (Expanded)<br>NICU Patient S<br>1 Audit Revie<br>Patient Recept       | Status<br>W<br>ion<br>d Patient Tracking | ✓ Region 5 Tr<br>Lk Edit            | raining 2023     | ~                 | Select a Repor    | t                |    | WATCHPOINT<br>AtRisk Registry Upload Patients                                                      |
|--------------------------------------|-----------------------------------------------------------------------|------------------------------------------|-------------------------------------|------------------|-------------------|-------------------|------------------|----|----------------------------------------------------------------------------------------------------|
| EMS Act                              | tions                                                                 | a rationt fracking                       |                                     |                  |                   |                   |                  |    | Unlead Patiente v Pagien 5 Training 2022 v Colect a Panart                                         |
| EMS                                  | Patient Mover                                                         | ment                                     | up results.                         | 1                |                   |                   |                  |    | Copidad Patients                                                                                   |
| Hospita                              | Actions                                                               |                                          | Location                            | Last Name        | First Name        | Orig. Hospital II | Room #           | C  | Please did, on the "Prowse" button and locate the file on your computer. Then did, on the "Cubmit" |
| Add/t                                | Edit/Delete Ho                                                        | spitals                                  |                                     |                  |                   |                   |                  |    | Please click on the Browse button and locate the life on your computer. Then click on the Submit   |
| Event A                              | ctions                                                                |                                          | Originating                         |                  |                   | B000296975        | Inpatient 235    | F  |                                                                                                    |
| Add/8                                | Edit/Delete Ev                                                        | ents                                     | Origination                         | 1                |                   | -                 |                  |    |                                                                                                    |
| Downloa                              | ad / Upload                                                           |                                          | Hospital                            |                  |                   | B000210406        | Inpatient 226    | U  | Upload data:                                                                                       |
| Uploa                                | Download Patient Template<br>Upload Patients<br>Upload JPATS Tracking |                                          | Template<br>Originating<br>Hospital |                  | lown to           | B000253750        | Inpatient 222    | Uı | Choose File No file chosen                                                                         |
| Uploa<br>Dowr                        | rt From Event<br>ad Manifest<br>pload JPATS T                         | racking File                             | Originating<br>Hospital             | action. Y        | ou will<br>scroll | AL006418669       | 3132<br>Med/surg | F  | OReplace Current Patients<br>OReplace Current Patients                                             |
| Dowr<br>Admin A                      | hload WPARR<br>Actions                                                | Regional Report                          | Originating<br>Hospital             | down to<br>"Uplo | select<br>ad      | B000218401        | Inpatient 237    |    | Submit To enter new file choose "Update Current                                                    |
| 0 (                                  | CHRISTUS<br>Oschner St.<br>Patrick<br>Hospital                        | 3374917730                               | At Originating<br>Hospital          | Patien           | ts".              | AL006419321       | 5112<br>Med/Surg | F  | Patients"                                                                                          |
|                                      | Cornerstone<br>Hospital of<br>Southwest<br>Louisiana                  | 3373106000                               | At Originating<br>Hospital          |                  | in.               | Pt. MR# cor01     | 302              | Uı |                                                                                                    |
| 4                                    |                                                                       |                                          |                                     |                  |                   |                   |                  |    |                                                                                                    |
| Page 1                               | of 1. (37 row                                                         | rs)                                      |                                     |                  |                   |                   |                  |    |                                                                                                    |

### Validating Upload

#### Initial Upload:

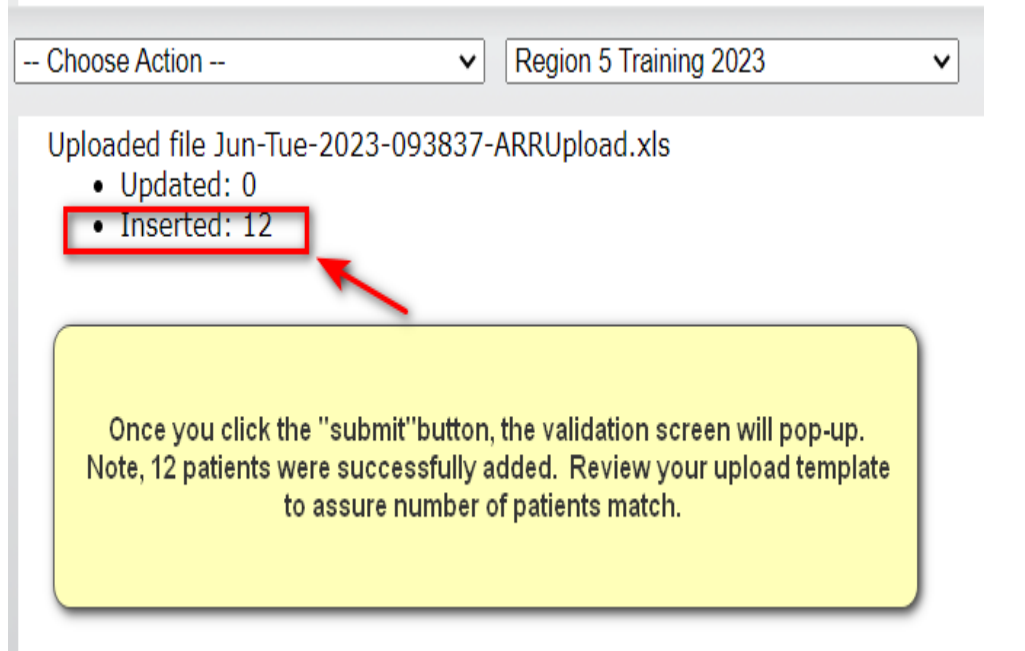

Changes made to initial patients, uploaded patient template again "Update Current Patients" selected:

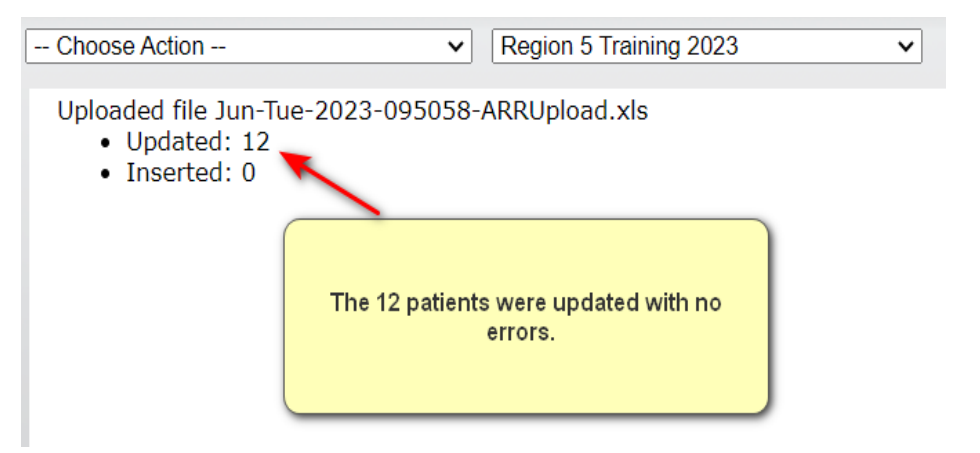

#### NOTE:

- "Update Current Patients" will update data in fields in previously uploaded patients.
- "Replace Current Patients" will replace the ENTIRE file.

### Editing Individual Patient Information / Searching and Filtering

| Patie    | ents (Expanded)                                      |                                                       | ✓ Region 5 Trail                         | aining 2023                         | •                              | Select a Repor        | t                |        |            |               |              |               |                  |             |
|----------|------------------------------------------------------|-------------------------------------------------------|------------------------------------------|-------------------------------------|--------------------------------|-----------------------|------------------|--------|------------|---------------|--------------|---------------|------------------|-------------|
| A.<br>Pa | dd New Record P<br>ge 1 of 1. (37 row                | /s)                                                   | Choose ''Add                             | New Record'' to add<br>search and f | l Patien<br>ïlter line         | t. It will show<br>e. | up below         |        |            |               |              |               |                  |             |
| Dı       | ag and dro, This is                                  | s a search and fi                                     | ter line ONLY, T                         | o add a new patient sele            | ct "Add                        | New Record            |                  |        |            |               |              |               |                  |             |
|          | Orice Ing Hos                                        | Orig. Hosp. Pho                                       | Location                                 | Last Name First                     | Name                           | Orig. Hospital It     | Noom #           |        |            |               |              |               |                  |             |
| C        | Beauregard<br>Health System                          | (337) 462-<br>7106                                    | At Originating<br>Hospital               |                                     |                                | B000296975            | Inpatient 235    | Discha | arge To    | Repatriatio   | n Tra Repatr | iation Tra Ac | tual Discharg    |             |
|          | Beauregard<br>Health System                          | (337) 462-<br>7106                                    | At Originating<br>Hospital               | 10 10                               |                                | B000210406            | Inpatient 226    | Но     | me         | No            | St           | ill editing   |                  | Edit Delete |
|          | Beauregard<br>Health System                          | (337) 462-<br>7106                                    | At Originating H 🗸                       |                                     |                                | B000253750            | Inpatient 222    | Home   | ~          | No            | ✓ None       | ~             |                  | Post Cancel |
|          | CHRISTUS<br>Oschner St.<br>Patrick<br>Hospital       | 3374917730                                            | At Originating<br>Hospital               | Exa                                 | mple:                          | 06418669              | 3132<br>Med/surg |        |            |               |              |               |                  | *           |
|          | Beauregard                                           | (337) 462-                                            | At Originating                           | double-c                            | licked a                       | and <sup>401</sup>    | Inpatient 237    |        |            |               | •            |               |                  | 7           |
|          | Double<br>open edi<br>row to "p                      | click in a field<br>ting boxes. Go<br>oost'' and save | and it will<br>o to end of<br>e changes. | can now<br>Type in<br>number        | be edit<br>new ro<br>, then, t | ted.<br>om<br>ab      | 5112<br>Med/Surg |        | rou<br>end | must a of the | row to       | post cl       | o the<br>hanges! |             |
|          | Cornerstone<br>Hospital of<br>Southwest<br>Louisiana | 3373106000                                            | At Originating<br>Hospital               | cha                                 | ange                           | IR# cor01             | 302              |        |            |               |              |               |                  |             |

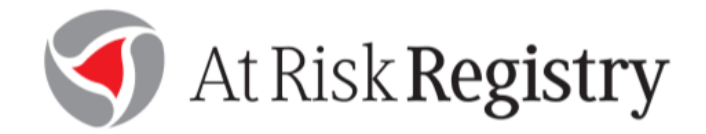

# **In-State Movement Specifications**

#### **Applies to:**

- Movement within systems
- Transfers according to hospital plans
- State and DRC Assisted placement

#### In-State Patient Movement

| Edit | Patient Locations                                                                                                    |           | ✓ Region 5 Tra          | aining 2023                                                                                                    | <ul> <li>Select a Rep</li> </ul>                                                                                                    | ort                                                                           | ✓ Choose Organization                                         | on                | ~                                                 |
|------|----------------------------------------------------------------------------------------------------|-----------|-------------------------|----------------------------------------------------------------------------------------------------|----------------------------------------------------------------------------------------------------|-------------------------------------------------------------------------------|---------------------------------------------------------------|-------------------|---------------------------------------------------|
| A    | Add New Record     Progress Note     Bulk Edit       Page 1 of 1 (37 rows)     to group results       Select "Edit Patient Locations"     Location |           |                         | Sending hospital will ne<br>Reminder, do not delet<br>facilitates tracking of al                                                                                                    | ed to edit this on pati<br>e discharged patients<br>I patients.                                                                                                    | Disposition:<br>ents. This field is key in de<br>. Following a facility evace | ecision making! See definit<br>uation, the ''Desposition'' fi | tions.<br>eld     |                                                   |
| V    | view when sending or receiving                                                                                                    |           | en sending or receiving |                                                                                                    | First Name                                                                                                    | Orig. Hospital ID                                                             | Gender                                                        | Tail Number       | Disposition                                       |
|      | patients.<br>System                                                                                                    | patients. |                         |                                                                                                    | 100                                                                                                    | B000296975                                                                    | Female                                                        |                   | Shelter In Place                                  |
| C    | Beauregard Health<br>System                                                                                                    | At Ori    | iginating Hospital      | 1444                                                                                                    | ingent .                                                                                                    | B000210406                                                                    | Unknown                                                       |                   | Shelter In Place                                  |
| C    | Beauregard Health<br>System                                                                                                    | At Origi  | inating Hospital 🗸 🗸    |                                                                                                    | -                                                                                                    | B000253750                                                                    | Unknown 🗸                                                     |                   | Shelter In Place                                  |
| C    | CHRISTUS Oschner St.<br>Patrick Hospital                                                                                                    | At Ori    | iginating Hospital      | Orginating hospital                                                                                                    | 1000                                                                                                    | AL006418669                                                                   | Female                                                        |                   | Evac Neo-Nate<br>Evac Psych                       |
| C    | Beauregard Health<br>System                                                                                                    | At Ori    | iginating Hospital      | should NEVER be<br>changed. When                                                                                                    | 10.00                                                                                                    | B000218401                                                                    | Shelter in Plac                                               | ce it the default | Shelter In Place                                  |
| C    | CHRISTUS Oschner St.<br>Patrick Hospital                                                                                                    | At Ori    | iginating Hospital      | Dest.Hospital' will                                                                                                    | 1000                                                                                                    | AL006419321                                                                   | Female                                                        | of all patients.  | Transferred<br>Deceased                           |
| C    | Cornerstone Hospital<br>of Southwest<br>Louisiana                                                                                                  | At Ori    | iginating Hospital      | be changed.                                                                                                    | lana.                                                                                                    | Pt. MR# cor01                                                                 | Unknown                                                       |                   | State Movement<br>JPATS Evac<br>Sherter III Place |
| C    | CHRISTUS Oschner St.<br>Patrick Hospital                                                                                                    | At Ori    | iginating Hospital      | in the second second se | 100                                                                                                    | AL0064117556                                                                  | Male                                                          |                   | Shelter In Place                                  |
| C    | Beauregard Health<br>System                                                                                                    | At Ori    | iginating Hospital      | in the second second                                                                                                    | in the second second se | B000111130                                                                    | Female                                                        |                   | Shelter In Place                                  |
|      | Oakdale Community                                                                                                    | ∆t ∩ri    | ininating Hospital      |                                                                                                    |                                                                                                    | ochmr1                                                                        | Female                                                        |                   | Shelter In Place                                  |

# Disposition Definitions:

Aligns with Attachment C of the User Guide

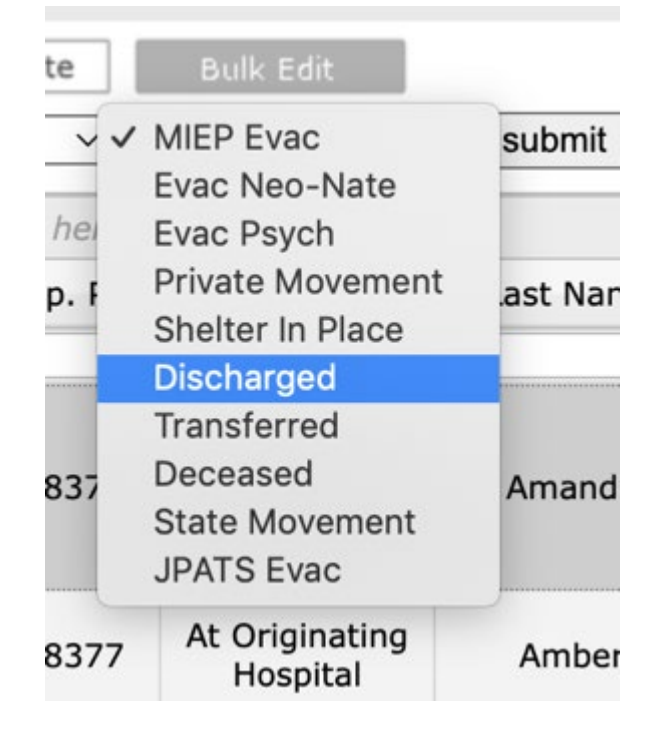

Evac Neonate – Private contracts with Women's or other NICU centers

Evac Psych – Admitted psychiatric patients needing in-state placement using state/DRC assistance.

Private Movement – You are going outside your system with the patient-NO ASSISTANCE FROM STATE

Discharged – Most of these will be your ED folks, and others as applicable

Transferred – Patient moved within your system – NO ASSISTANCE FROM STATE

State Movement – ESF8 is facilitating movement. DRC is locating destination and EMS-DRC is coordination transportation.

#### In-State Patient Movement –State/DRC assisted Movement

Assumption: The hospital plan has failed, State/DRC locates beds and arranges transportation.

Sending Hospital or DRC will make change to "Dest. Hospital". Once the change is posted, the receiving hospital can view patient information.

| Dest. Hospital #                                                                                                  | Dest.                       | Hospital                                            |                                                                       |                                 |  |
|----------------------------------------------------------------------------------------------------|-----------------------------|-----------------------------------------------------|-----------------------------------------------------------------------|---------------------------------|--|
| -1<br>-1                                                                                                    | Acadian A<br>Acadia: A      | ''Dest. Hosp<br>A drop-o<br>available.<br>show in ' | editable. Sel<br>acilties will b<br>ected, facilty<br>spital''. ''Pos | ect it.<br>)e<br>/ will<br>st'' |  |
| Acadian Ambulance R4 🗸 🗸                                                                                          | Acadian Ar                  | mbulance R4                                         | Post                                                                  | Cancel                          |  |
| **EDO - Mandeville ED<br>**EDO - Mandeville ED - St. Tar                                                          | mmany Health S              | System Offsite ED                                   |                                                                       | )elete                          |  |
| **EDO - Ochsner Medical Comp                                                                                      | olex - River Par            | ishes                                               |                                                                       | elete                           |  |
| **EDO - OLOL Livingston<br>**EDO - Our Lady of the Lake N<br>**EDO Baton Rouge General - A                        | lorth Emergenc<br>Ascension |                                                     | )elete                                                                |                                 |  |
| Abbeville General Hospital<br>Acadia Extended Care Hospital<br>Acadia St. Landry Hospital<br>Acadian Ambulance R4 |                             |                                                     |                                                                       | )elete                          |  |
| Acadian Medical Center<br>Acadiana Addiction Treatment C                                                          |                             | )elete                                              |                                                                       |                                 |  |
| Acadiana Rehabilitation<br>Accord Rehabilitation Hospital<br>Alexandria Emergency Hospital                        |                             | elete                                               |                                                                       |                                 |  |
| Allegiance Health Center of Mor<br>Allegiance Health Center of Rus<br>Allen Parish Hospital                       | nroe<br>ston                |                                                     |                                                                       | )elete                          |  |

# "Location" is updated by receiving hospital.

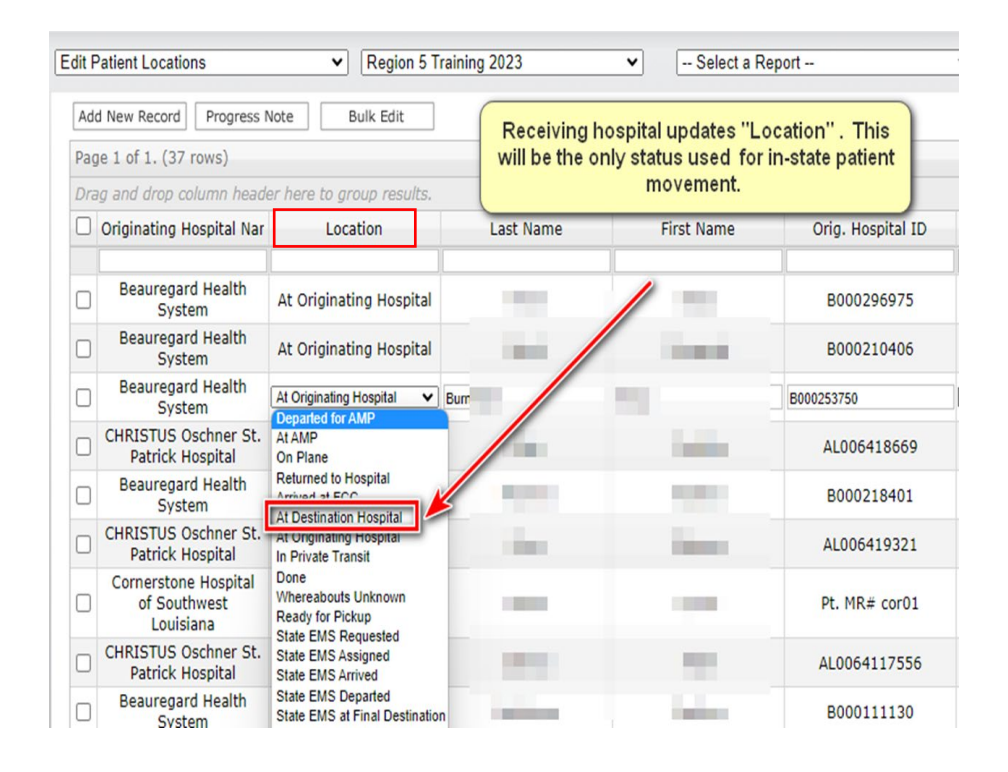

### In-State Patient Movement – Bulk Editing

A "bulk edit" feature exists so that hospitals can easily edit groups of patients based on specific criteria. This feature should replace the need for hospitals to continuously upload a revised patient template.

| AtRisk Registry                 |                                                                                                    |          | h |
|---------------------------------|----------------------------------------------------------------------------------------------------|----------|---|
| Edit Patient Locations          | 1.     ✓     Region 2 DoomsDay 2022 ✓     Select a Report                                                                                                    | ~        |   |
| Add New Record Progress No      | xe Bulk Edit                                                                                                    | 4.       |   |
| 2 pest. Hospital #              | **Shreveport FCC 3.                                                                                                    | submit   |   |
| Originating Hospital Nar        | **EDO - Mandeville ED - St. Tammany Health System Offsite ED<br>**EDO - Ochsner Medical Complex - Iberville<br>**EDO - Ochsner Medical Complex – River Parishes | pital ID |   |
| Baton Rouge General<br>Mid City | **EDO - OLOL Livingston<br>**EDO - Our Lady of the Lake North Emergency Room                                                                                    | st04     |   |
| Baton Rouge General<br>Mid City | Abbeville General Hospital<br>Acadia Extended Care Hospital                                                                                                    | st05     |   |
| Baton Rouge General<br>Mid City | Acadia St. Landry Hospital<br>Acadian Ambulance R4                                                                                                    | st01     |   |
| Baton Rouge General<br>Mid City | Acadian Medical Center<br>Acadiana Addiction Treatment Center                                                                                                   | st13     |   |
| Baton Rouge General<br>Mid City | Acadiana Rehabilitation<br>Accord Rehabilitation Hospital                                                                                                    | \$t08    |   |

- Select the screen to bulk edit
- Select the bulk editable field from the drop-down list for the corresponding screen
- Make you selection or input manual entry
- 4. Click submit

# Confirming Patient Lists are Complete

Hospitals have <u>two options</u> for indicating uploads of patients are complete:

- Use the the Hospital Actions screen
  - → using the *Hospital Status* view, select "Patients Ready"
- Notify the DRC uploads are complete, meaning admissions have ceased and discharges and transfers are finalized in preparation for sheltering-in-place.

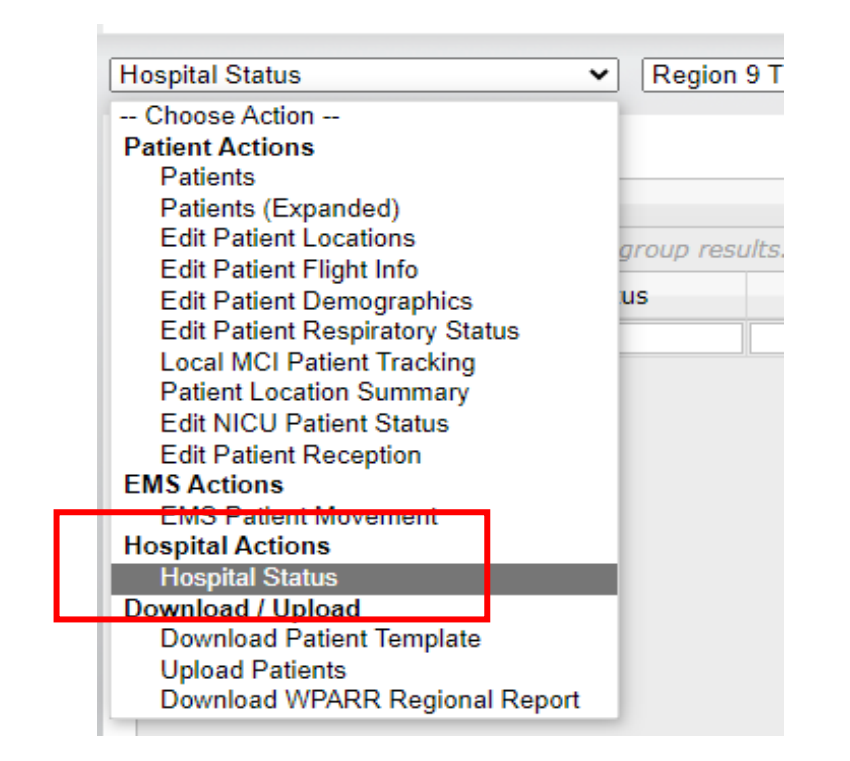

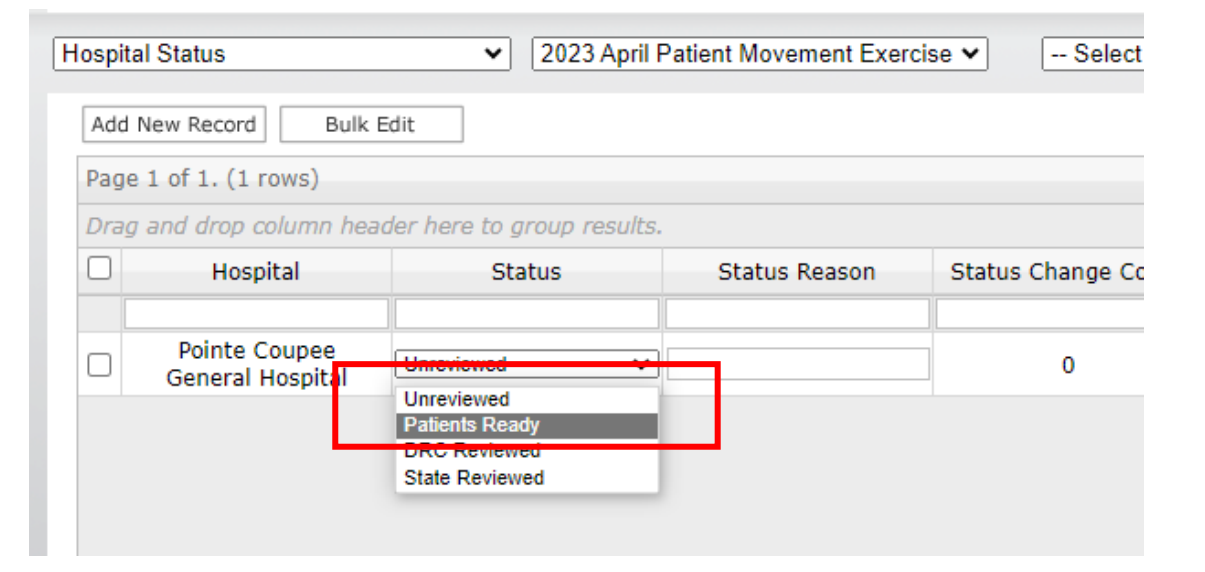

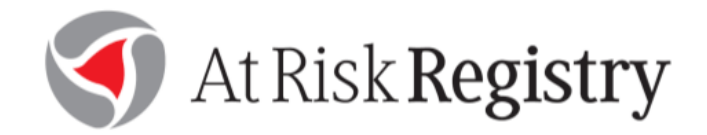

# Federal/Out of State Movement Specifications

**Applies to:** Execution of the State-Federal ESF-8 Medical Institution Evacuation Plan (MIEP)

- Movement though National Disaster Medical System (NDMS)
- Using Department of Defense (DoD) assets
- Using Federal air EMS contract assets

# Disposition Definitions:

Aligns with Attachment C of the User Guide

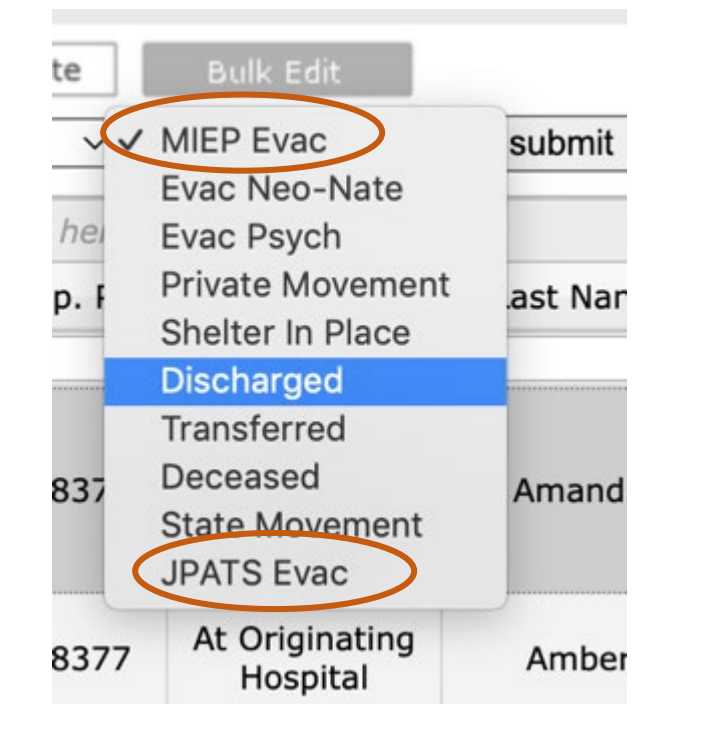

# MIEP Evac – non-critical patients needing evacuation using federal resources, most likely Department of Defense aircraft and teams.

- Excludes NICU and Psychiatric patients
- patient clinical information should be cross walked against <u>Attachment</u>
   <u>B</u> to assist flight surgeon with identifying contraindications
- Any contraindications may prompt a critical designation and movement by JPATS

JPATS Evac – critical patients being moved by federal EMS contract aircraft and crew.

- Hospital primary responsibility to assign JPATS Evac
- DRC and State review may prompt patients move from MIEP Evac to JPATS Evac
- Federal patient movement cell may determine a patient should be moved to JPATS evac status

# Confirming Patient Lists are Complete

Hospitals will signal they have completed the uploads and patient validation and manifesting for federal movement can begin when conducting this step.

#### Use the the Hospital Actions screen

→ using the *Hospital Status* view, select "Patients Ready"

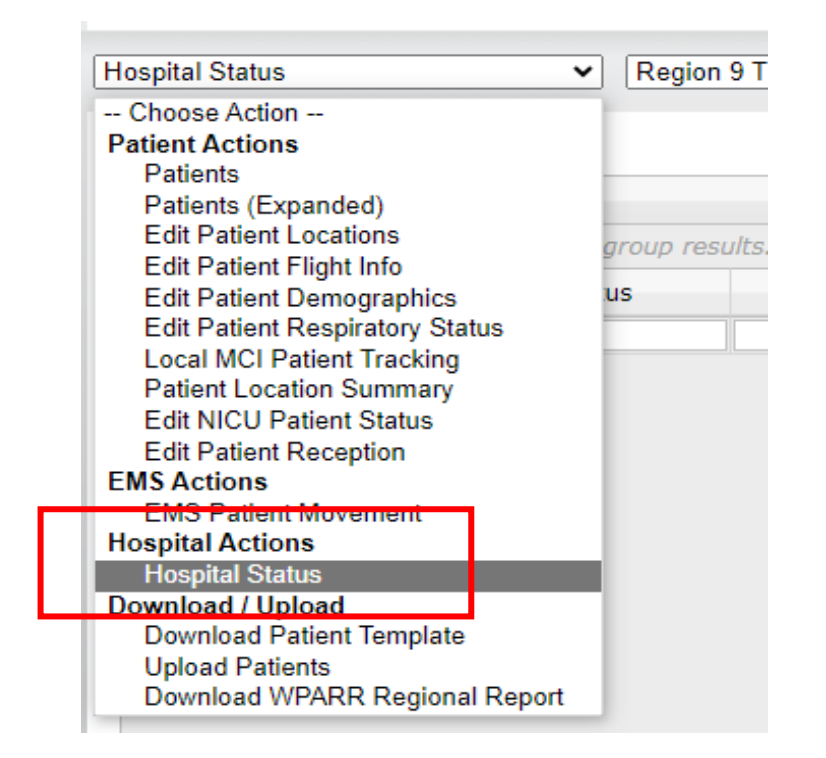

| Add New Record       Bulk Edit         Page 1 of 1. (1 rows)         Drag and drop column header here to group results.         Hospital       Status         Status       Status Reason         Pointe Coupee       Unreviewed         General Hospit       Unreviewed         DRC Reviewed       DRC Reviewed | Hospit                | al Status                                          | ✓ 2023 April F                                                    | atient Movement Exerc | ise 🗸 🛛 Select   |  |  |  |  |  |  |  |
|----------------------------------------------------------------------------------------------------|-----------------------|----------------------------------------------------|-------------------------------------------------------------------|-----------------------|------------------|--|--|--|--|--|--|--|
| Page 1 of 1. (1 rows)         Drag and drop column header here to group results.         Hospital       Status         Status       Status Reason         Pointe Coupee       0         General Hospital       Unreviewed         Patients Ready       DRC Reviewed                                             | Add                   | New Record Bulk                                    | Edit                                                              |                       |                  |  |  |  |  |  |  |  |
| Drag and drop column header here to group results.         Hospital       Status       Status Reason       Status Change Column         Pointe Coupee       Unreviewed       0         Unreviewed       Patients Ready       0                                                                                  | Page 1 of 1. (1 rows) |                                                    |                                                                   |                       |                  |  |  |  |  |  |  |  |
| Hospital     Status     Status Reason     Status Change Comparison       Pointe Coupee     Unreviewed     0       General Hospital     Unreviewed     0                                                                                                    | Drag                  | Drag and drop column header here to group results. |                                                                   |                       |                  |  |  |  |  |  |  |  |
| Pointe Coupee<br>General Hospit                                                                                                    |                       | Hospital                                           | Status                                                            | Status Reason         | Status Change Co |  |  |  |  |  |  |  |
| State Reviewed                                                                                                    |                       | Pointe Coupee<br>General Hospital                  | Unreviewed  Unreviewed Patients Ready DRC Reviewed State Reviewed |                       | 0                |  |  |  |  |  |  |  |

# Federal Movement (MIEP & JPATS) Flight Assignments

 Hospitals can use the "Edit Patient Flight Info" screen to see flight details after the patient lists have been reviewed by the federal movement team and manifests are set.

The following key information may be provided and updated on this view:

- Flight departure airport
- Flight time
- Tail Number
- Arrival Airport

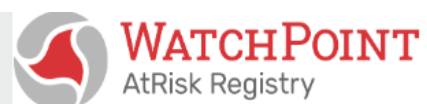

NT Edit Patient Flight Info

| Edit Patient Flight Info        | ~  | 2023 April Pa | atient Movement Ex  | ercise 🗸 🛛 - | - Select a Report |                 | ✓         | Choose Organizati |
|---------------------------------|----|---------------|---------------------|--------------|-------------------|-----------------|-----------|-------------------|
| Choose Action                   |    |               |                     |              |                   |                 |           |                   |
| Patient Actions                 | E  | Bulk Edit     |                     |              |                   |                 |           |                   |
| Patients                        |    |               |                     |              |                   |                 |           |                   |
| Patients (Expanded)             |    |               |                     |              |                   |                 |           |                   |
| Edit Patient Locations          | ar | oup results.  |                     |              |                   |                 |           |                   |
| Edit Patient Flight Info        |    |               | <b>D</b> . <b>T</b> |              |                   |                 |           | <b>-</b>          |
| Edit Patient Demographics       |    | -light Date   | Departure Time      | Arrival Time | Arrival Airport   | Originating Hos | Last Name | First Name        |
| Edit Patient Respiratory Status |    |               |                     |              |                   |                 |           |                   |
| Local MCI Patient Tracking      |    |               |                     |              |                   | Pointe Coupee   |           |                   |
| Patient Location Summary        |    |               |                     |              |                   | General         |           | New Patient       |
| Edit NICU Patient Status        |    |               |                     |              |                   | Hospital        |           |                   |
| Edit Patient Reception          |    |               |                     |              |                   | Pointe Coupee   |           |                   |
| EMS Actions                     |    |               |                     |              |                   | General         |           | New Patient       |
| EMS Patient Movement            |    |               |                     |              |                   | Hospital        |           |                   |
| Hospital Actions                |    |               |                     |              | KCUC              | Acadian         | A T       | Detient           |
| Hospital Status                 |    |               |                     |              | KCHS              | Medical Center  | A lest    | Patient           |
| Download / Upload               |    |               |                     |              |                   | Acadian         |           |                   |
| Download Patient Template       |    |               |                     |              |                   | Medical Center  | A Test    | Patient 2         |
| Linioad Patiente                |    |               |                     |              |                   |                 |           |                   |

#### **Best Practices!**

#### Adding files as attachments

Including a Face sheet, History and Physical (H&P), Medication Administration Record (MAR) or other document may be useful for the placement of the patient and assist the receiving facility with assuming the transfer of the patient. This can be included as an additional step in the process and functions similar to attaching a document to an email.

- 1. Select the patient to upload a document
- Scroll to the bottom and find "Choose File" button.
- 3. Upload the file from the PC and select "Save".

Saved files will be visible as uploads and accessed by users of sending and receiving hospitals.

|           | nowei                           |              | upicy      |
|-----------|---------------------------------|--------------|------------|
|           | leia                            |              | princess   |
| <b>Z</b>  | mouse                           |              | baby boy   |
|           | mouse                           |              | minnie     |
|           | pie                             |              | peach      |
|           | rolls                           |              | thunder    |
|           | shortcake                       |              | strawberry |
|           | sky                             |              | gray       |
|           | sky                             |              | blue       |
|           | treat                           |              | trickor    |
| Page 1 of | f 1. (16 rows)                  |              |            |
| Drag and  | i drop column header here to gr | oup results. |            |
|           |                                 |              |            |
|           | note                            | User         | Entered On |
|           | note                            | User         | Entered On |
|           | note                            | User         | Entered On |
|           | note                            | User         | Entered On |
|           | note                            | User         | Entered On |
|           | note                            | User         | Entered On |
|           | note                            | User         | Entered On |
|           | note                            | User         | Entered On |

#### Best Practices – Correct input of Room # information!

Please work with your IT and/or patient tracking coordinator(s) to include the following information in the "Room #" Field:

| Pat | ients (Expanded)                               |                                  | Region 5 Tra                | aining 2023    | ~          | Select a Repor    | t                | ✓       | Choose Organizat |
|-----|------------------------------------------------|----------------------------------|-----------------------------|----------------|------------|-------------------|------------------|---------|------------------|
| A   | dd New Record P                                | rogress Note                     | Bulk Edit                   |                |            |                   |                  |         |                  |
| P   | age 1 of 1. (37 row                            | s)                               |                             |                |            |                   |                  |         |                  |
| D   | rag and drop colun                             | nn header here to                | group results.              |                |            |                   |                  |         |                  |
| C   | Originating Hos                                | Orig. Hosp. Pho                  | Location                    | Last Name      | First Name | Orig. Hospital II | Room #           | Gender  | Weight           |
|     | · · · ·                                        |                                  |                             |                |            |                   |                  |         |                  |
| C   | CHRISTUS<br>Oschner St.<br>Patriek<br>Her      |                                  |                             |                |            | AL006418669       | 3132<br>Med/surg | Female  | 200              |
| C   | ) <b>/</b>                                     |                                  |                             |                |            | B000218401        | Inpatient 237    | Male    | 0                |
| C   |                                                | uding Unit Ty<br>facilitate pati | pe with Roon<br>ent movemen | n # will<br>t! |            | AL006419321       | 5112<br>Med/Surg | Female  | 260              |
| C   | )<br>South<br>Louisiana                        |                                  |                             |                |            | Pt. MR# cor01     | 302              | Unknown | 0                |
| C   | CHRISTUS<br>Oschner St.<br>Patrick<br>Hospital | 3374917730                       | At Originating<br>Hospital  | 1.0            |            | AL000-17556       | 2404 ICU         | Male    | 167              |
| C   | Beauregard<br>Health System                    | (337) 462-<br>7106               | At Originating<br>Hospital  |                | 1.00       | B000111130        | Inpatient 236    | Female  | 0                |

#### **Best Practices – Good clinical details!** Please work with your IT to include the following information in the "History"/ "Diagnosis" Fields:

| History Contingency Me Emergency Con CCATT Diagnosis                                  | Disposition         |
|---------------------------------------------------------------------------------------|---------------------|
| Diabetes MM-SS -<br>Medical/Surger No Femur<br>Fracture                               | Shelter In<br>Place |
| Midic indication the patient needs o COPD, Sepsis                                     | Shelter In<br>Place |
| Dialysis MN<br>Medic Diagnosis should include if a                                    | Shelter In<br>Place |
| MN disease. (Provider should use<br>Medic ID precautions, i.e. COVID+) o Resp Failure | Shelter In<br>Place |
| Drug Abuse / MM-SS - No Drug<br>SI Medical/Surger No Overdose                         | Shelter In<br>Place |
| MM-SS -<br>Medical/Surger No Symptomatic<br>AME                                       | Shelter In<br>Place |
|                                                                                       |                     |